# MANUAL DE USUARIO DEL PROYECTO SOFIA

Sistema de gestión administrativa de infracciones impuestas por la Municipalidad Provincial de Huancayo

> Elaborado por: SUB GERENCIA DE TIC

Fecha de Actulizacion : Octubre 2022

# Version 1.1.0

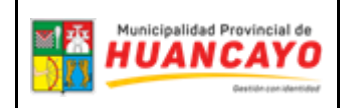

### Contenido

| INTRE | IDUCCIÓN                   | . 3 |
|-------|----------------------------|-----|
| COLA  | BORADORES                  | . 4 |
| 1.    | REQUIRIMIENTOS DEL SISTEMA | . 5 |
| 2.    | INSTALACIÓN                | . 5 |
| 3.    | USO DE APLICACIÓN SOFIA    | . 8 |
| 4.    | ALERTAS DEL SISTEMA        | 19  |

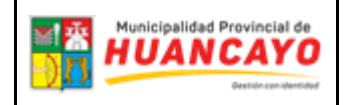

#### Tabla de llustraciones

| Ilustración 1 Instalación del aplicativo SOFIA             | 7    |
|------------------------------------------------------------|------|
| Ilustración 2 Pantalla de inicio con la aplicación SOFIA   | 7    |
| Ilustración 3 Mensaje de Bienvenida de la aplicación SOFIA | 8    |
| Ilustración 4 Inicio de Sesión                             | 8    |
| Ilustración 5 Captura de pantalla de aplicación SOFIA      | 8    |
| Ilustración 6 Inicio de Sesión                             | 9    |
| Ilustración 7 Limpiar formulario                           | . 10 |
| llustración 8 Menú de opciones                             | . 10 |
| llustración 9 Menú de opciones                             | . 11 |
| Ilustración 10 Resumen                                     | . 11 |
| Ilustración 11 menú de opciones                            | . 11 |
| Ilustración 12 PIA                                         | . 12 |
| Ilustración 13 PIA                                         | . 12 |
| llustración 14 Menú de opciones                            | . 14 |
| Ilustración 15 Historial                                   | . 14 |
| Ilustración 16 Menú de opciones                            | . 15 |
| llustración 17 Ubicación de donde se realizó la multa      | . 15 |
| Ilustración 18 Menú de opciones                            | . 16 |
| Ilustración 19 CUISA                                       | . 16 |
| llustración 20 Descargar más información                   | . 17 |
| Ilustración 21 información completa                        | . 18 |

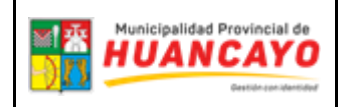

#### INTRODUCCIÓN

Las aplicaciones móviles han pasado de ser un conocimiento a ser una necesitad hoy en día la mayor parte de nuestro tiempo la pasamos en el teléfono, y es por eso que debemos de realizar herramientas que nos ayuden día a día en nuestro ámbito laboral y este es el caso, nosotros la de **SUBGERENCIA DE TECNOLOGIA DE INFORMACIÓN Y COMUNICACIÓN** realizamos un proyecto denominado "**SOFIA**".

Este proyecto ayudara en mejorar la gestión administrativa de papeletas de infracciones impuestas por los fiscalizadores de la Municipalidad Provincial de Huancayo, el cual se rige bajo los marcos normativos locales y nacionales vigentes, es decir el proyecto SOFIA ayudara a agilizar el proceso de gestión de papeletas, con datos en tiempo real, geo localizados y haciendo uso de la plataforma de interoperabilidad del estado peruano.

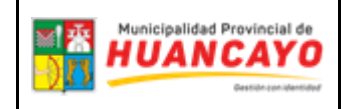

## COLABORADORES

#### SUBGERENTE DE TECNOLOGÍAS DE INFORMACIÓN Y COMUNICACIÓN

Aldo Ronald Nestares Mayhuasca

**ASISTENTE ADMINISTRATIVA** 

ANALISTA PROGRAMADOR

**PROGRAMADOR DE SISTEMAS** 

WEBMANAGER

**SOPORTE TECNICO** 

PRACTICANTES

Liliana Miriam Reyes Ramos

Raul Antonio Surichaqui Mari

Roger Royer Damian Bruno

Jaime Jesus Landa Chacon

Walter Mendoza Coz Jose Luis Sanchez Ruiz Jose Luis Balvin Quispe

Carlos Mercado Untiveros Claudia Cáceres Córdova Luis Guerreros Zevallos Rivaldo Quispe Hinostroza

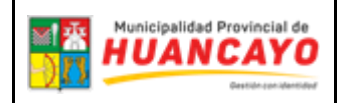

#### 1. REQUIRIMIENTOS DEL SISTEMA

Los requerimientos mínimos de los sistemas móviles para que la aplicación **SOFIA** funcione correctamente, deben ser los siguientes:

- 1. Sistema operativo Android (8.0 a 10.0).
- 2. Conectividad a Internet (4G y/o WIFI).
- 3. Tener activo el Geo posicionamiento autónomo (GPS).
- 4. Permitir acceso a la Galería de Fotos y asimismo a la Cámara.

#### 2. INSTALACIÓN

En el momento de la instalación la oficina de **SUBGERENCIA DE TECNOLOGIA DE INFORMACIÓN Y COMUNICACIÓN** le facilitara el instalador del aplicativo para el móvil para todos los fiscalizadores a cargo, una vez tenga la aplicación procedemos a la instalación. Ya que el instalador no se encuentra en la playstore al momento de instalar el aplicativo se le pedirá algunos permisos para poder instalar. Seguir los siguientes pasos para realizar la instalación correcta.

 Primer paso, al momento de que se otorga el instalador del aplicativo mediante Whatsapp debe descargarlo y abrirlo y le saldrá un mensaje parecido a este, debe de selección el botón de abierto.

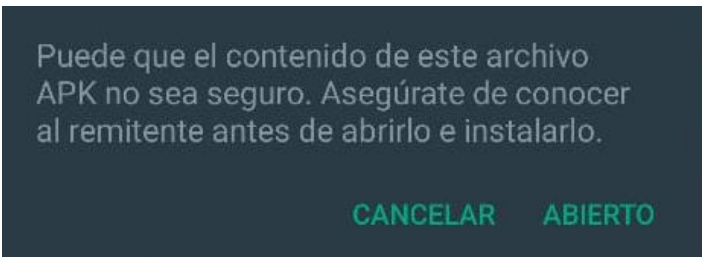

 Luego de abrirlo le saldrá el siguiente mensaje, la cual dice que no cuenta los permisos necesarios para instalar aplicaciones externas, y seleccionar el botón de configuración para poder darles los permisos correspondientes.

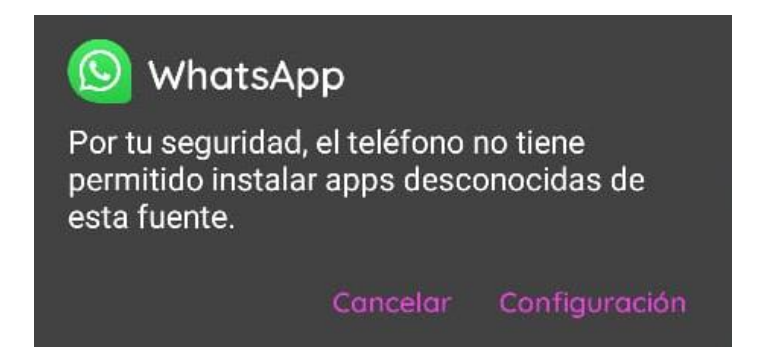

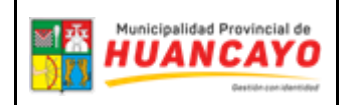

3. Luego damos los permisos de confiar en esta fuente que nos permitirá instalar aplicaciones externas a la playstore, una vez dado los permisos nos permitirá instalar la aplicación.

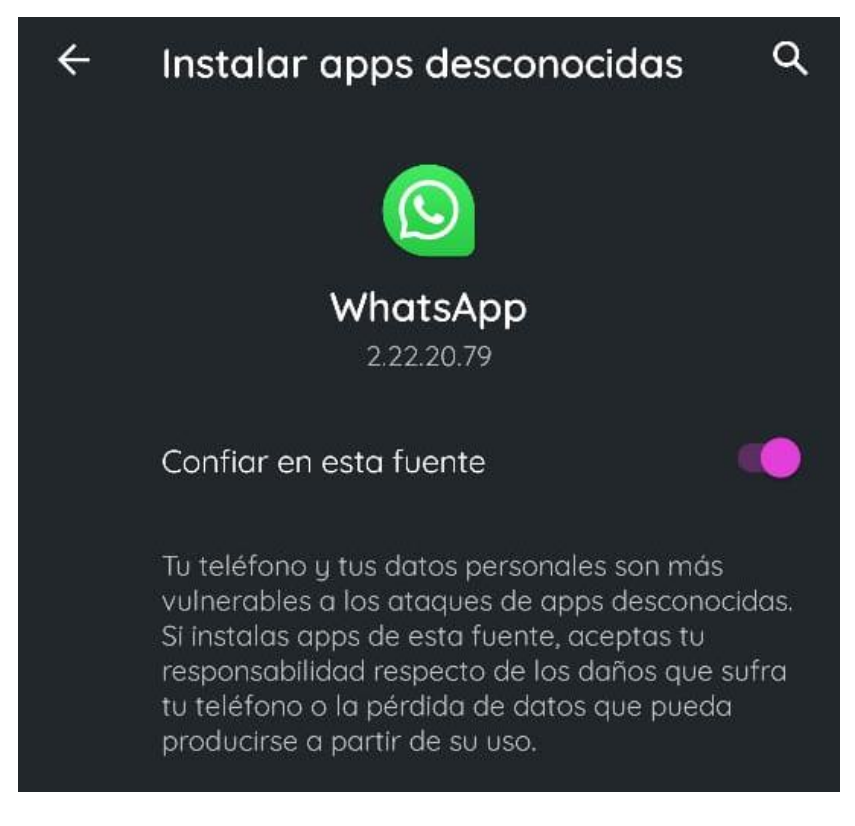

4. Ahora si nos permitirá instalar la aplicación y le damos a instalar y esperar el proceso de instalación que no tomará máximo 2 minutos para la instalación.

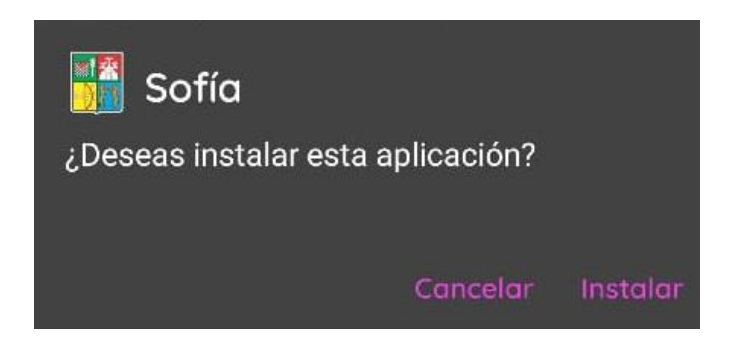

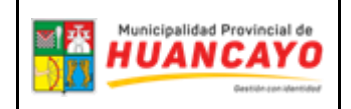

#### 5. INSTALACION CORRECTA

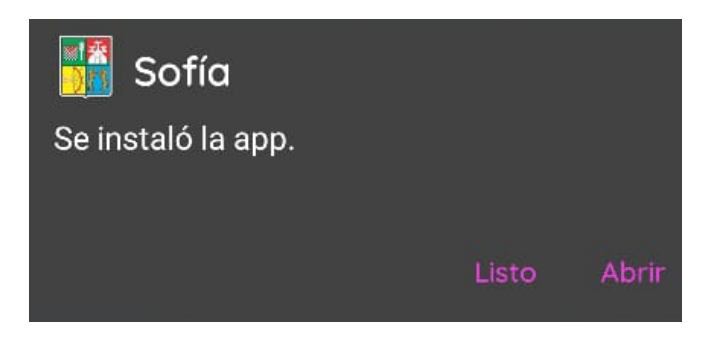

Ilustración 1 Instalación del aplicativo SOFIA.

Una vez instalado el aplicativo es preciso ubicar correctamente el incono ejecutable para su mejor funcionamiento es recomendable colocar el icono de la aplicación en la pantalla de inicio (como se muestra en la ilustración 2).

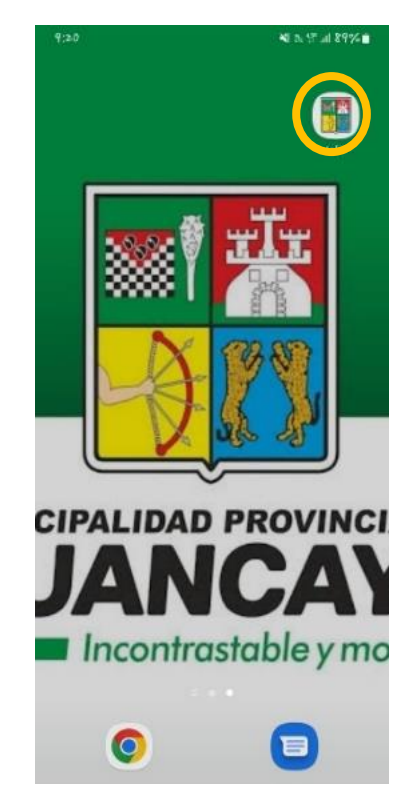

Ilustración 2 Pantalla de inicio con la aplicación SOFIA

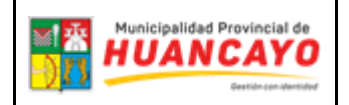

#### 6. USO DE APLICACIÓN SOFIA

 Ubicamos la aplicación SOFIA en la pantalla de inicio o en nuestro menú de aplicaciones recomendamos antes de usar la aplicación "ACTIVAR DATOS MOVILES O WIFI ASIMISMO EL GPS" al momento de inicia la aplicación nos dará la bienvenida y un breve resumen para que servirá dicha aplicación (como se muestra en la ilustración 3).

|                                                  | SOFÍA V. 1.1.0                                                                                                    |
|--------------------------------------------------|----------------------------------------------------------------------------------------------------|
|                                                  | !BIENVENIDO!                                                                                                    |
| SOFÍA es un a<br>impuestas por<br>bajo los marco | plicativo para la gestión administrativa de infracciones<br>la Municipalidad Provincial de Huancayo, el cual se rigr<br>s normativos local y nacional vigentes. |

Ilustración 3 Mensaje de Bienvenida de la aplicación SOFIA

 Una vez ingresada a la aplicación presionaremos el botón del menú que esta ubicado en la parte inferior-derecha donde nos mostrara las opciones para poder iniciar sesión (como nos muestra la ilustración 4 y 5)

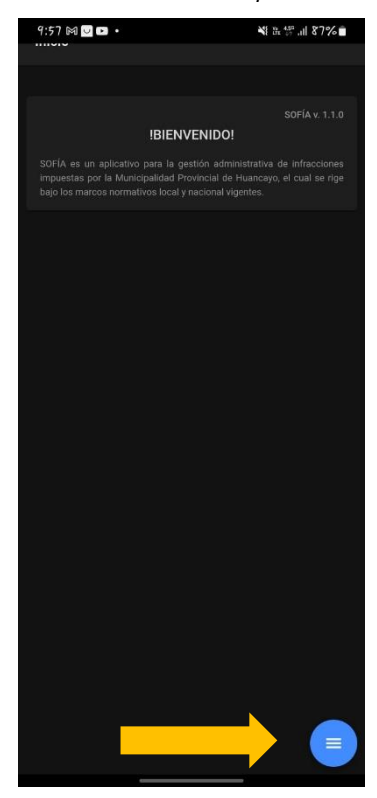

10:06 🖻 🔊 📲 in K 🖗 all 26% 🖷

Ilustración 5 Captura de pantalla de aplicación SOFIA

Ilustración 4 Inicio de Sesión

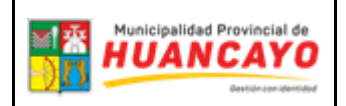

| SOFIA-001   |
|-------------|
| Versión 1.0 |
| 2022.10.10  |
| SGTIC       |

- 3) Una vez presionado el botón de iniciar sesión nos mostrara la pantalla donde debemos ingresar nuestras credenciales para poder ingresar al sistema y comenzar a trabajar con el aplicativo dentro de la pantalla de iniciar sesión tenemos varias opciones las cuales son las siguientes.
  - a) INICIAR SESION: Cuando ingresamos bien nuestras credenciales la aplicación nos aceptara para poder ingresar donde empezaremos a operar la aplicación, el apartado que se encuentra en la parte inferior derecha nos mostrara el menú de opciones del sistema. (Como nos muestra la ilustración 6), una vez ingresado los datos el botón de iniciar sesión se tornará verde claro.

| Municipalidad Provincial de<br>HUANCAYO |
|-----------------------------------------|
| CREDENCIAL                              |
| Nombre de Usuario*                      |
| tipracticante                           |
| Constraseña*                            |
|                                         |
| - INICIAR SESIÓN                        |
|                                         |
| C LIMPIAR FORMULARIO                    |
| CAMBIAR CONTRASEÑA                      |
| OLVIDE MI CONTRASEÑA                    |
|                                         |

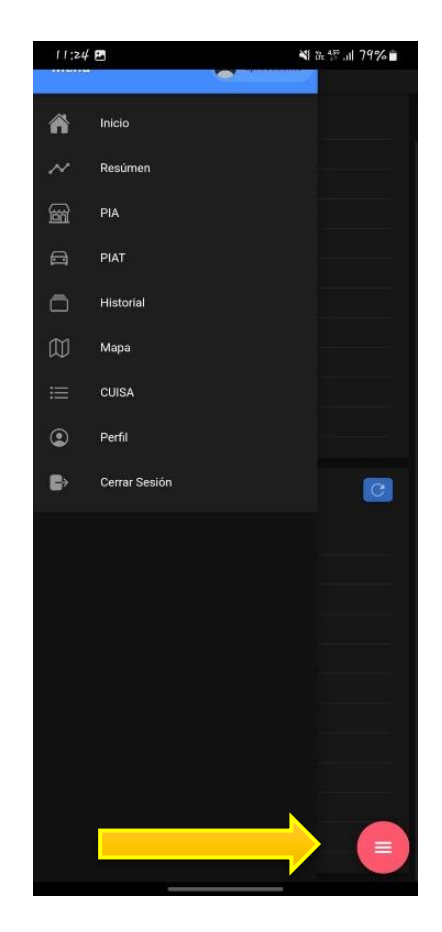

Ilustración 6 Inicio de Sesión

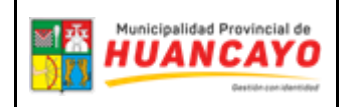

| SOFIA-001   |
|-------------|
| Versión 1.0 |
| 2022.10.10  |
| SGTIC       |

b) LIMPIAR FORMULARID: El botón de limpiar formulario sirve para poder limpiar todos los campos ingresados (como nos muestra la ilustración 7).

| //:/0 ¥t the ∰ .1   80% ■ |  |
|---------------------------|--|
|                           |  |
| CREDENCIAL                |  |
| Nombre de Usuario*        |  |
| Constraseña*              |  |
| - 🔁 INICIAR SESIÓN        |  |
| C LIMPIAR FORMULARIO      |  |
| CAMBIAR CONTRASEÑA        |  |
| OLVIDE MI CONTRASEÑA      |  |
|                           |  |

Ilustración 7 Limpiar formulario

4) Cundo ya realizamos la validación y el sistema nos dejo ingresar al aplicativo comenzaremos a operar en la aplicación la aplicación nos ofrece varias herramientas las cuales son las siguientes:

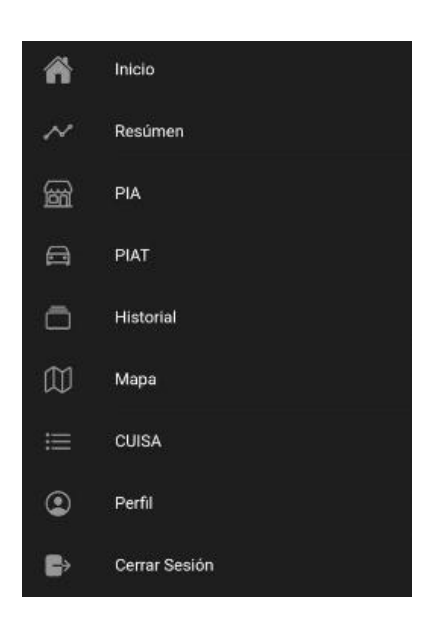

Ilustración 8 Menú de opciones

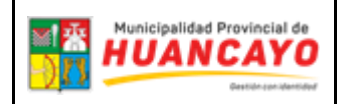

| SOFIA-001   |  |
|-------------|--|
| Versión 1.0 |  |
| 2022.10.10  |  |
| SGTIC       |  |

A. Presionamos el apartado de resumen, en este caso nos mostrara todo el resumen administrativo que se realizó en la aplicación tanto del usuario como en general.

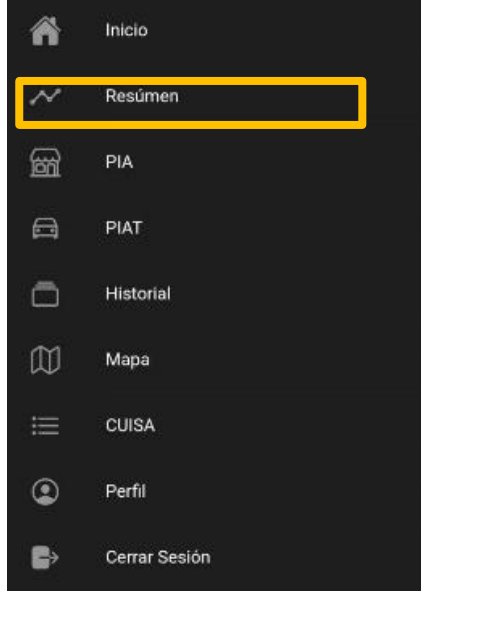

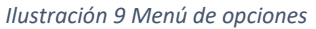

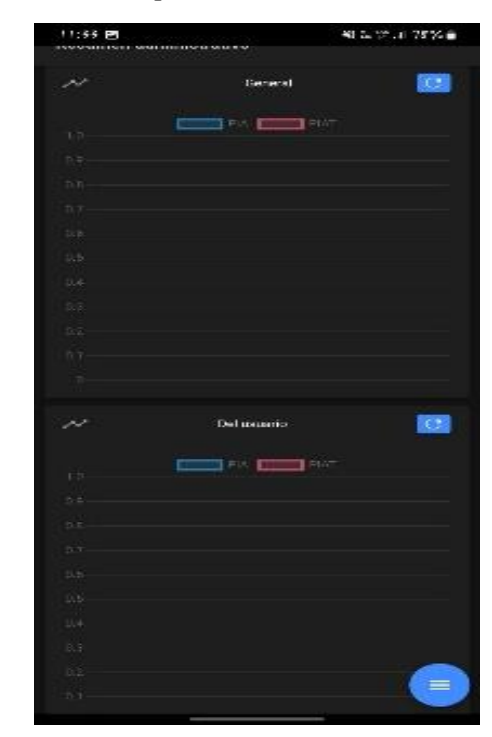

Ilustración 10 Resumen

B. Ahora nos vamos al apartado de PIA (PAPELETA DE INFRACCIÓN ADMINISTRATIVA): donde vamos a poder realizar el proceso de la PIA en la ilustración 12 explicaremos todos los campos a rellenar, una vez registrado la PIA el botón de guardar se tornará de verde claro y le saldrá un mensaje de guardado exitoso.

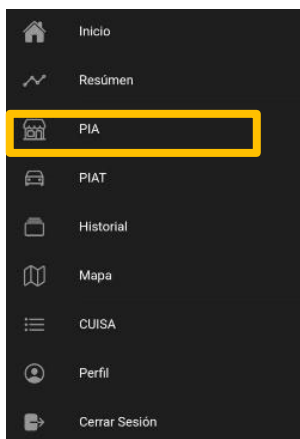

Ilustración 11 menú de opciones

| ≥1 <u>क</u><br>-) <mark> }</mark> | Municipalidad Provincial de<br>HUANCAYO<br>Jacobia da da da da da da da da da da da da da |
|-----------------------------------|-------------------------------------------------------------------------------------------|
| -) <u> </u> []                    | Gestür con identided                                                                      |

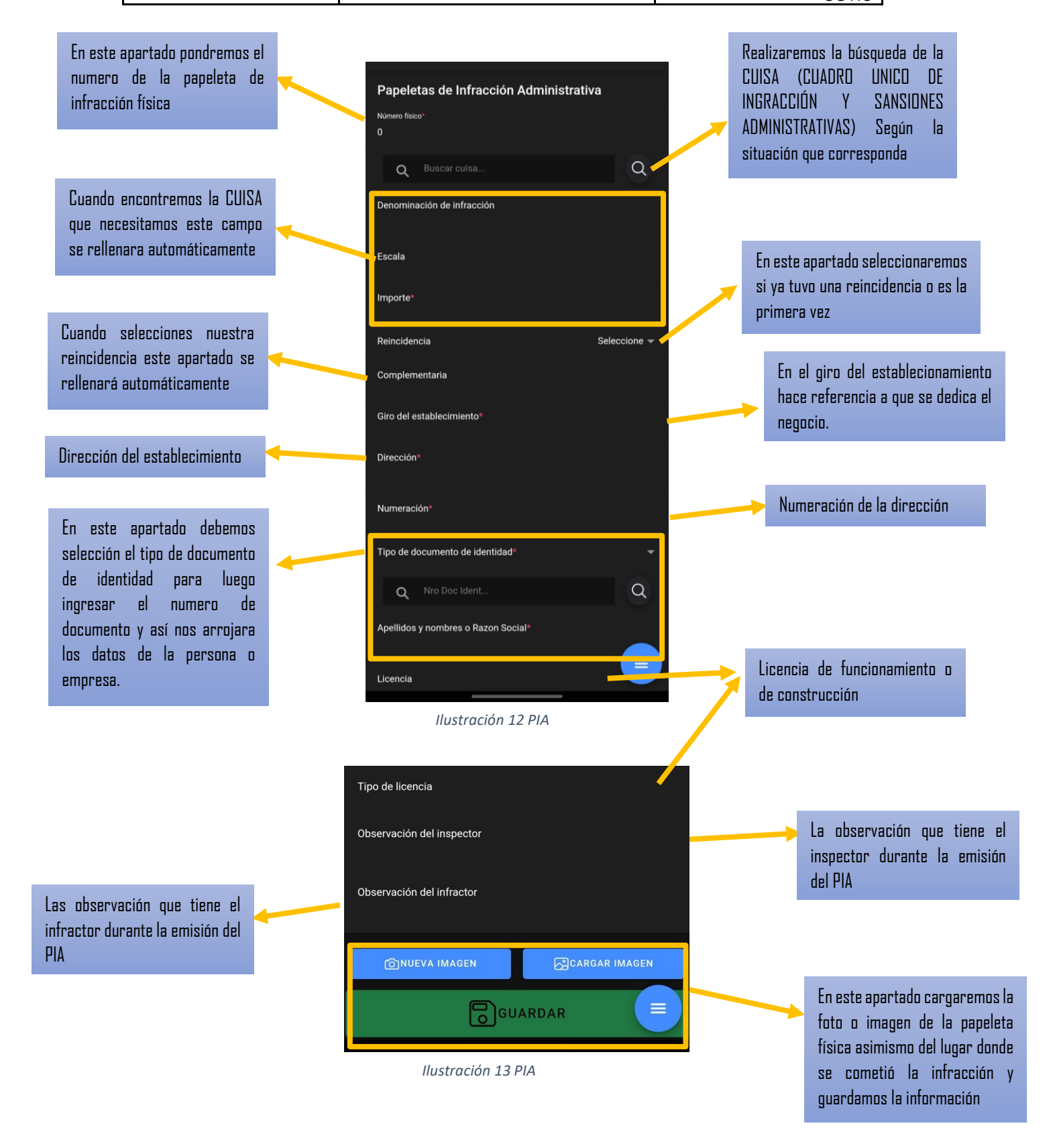

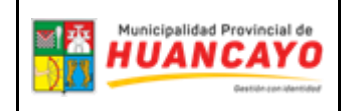

| SOFIA-001   |
|-------------|
| Versión 1.0 |
| 2022.10.10  |
| SGTIC       |

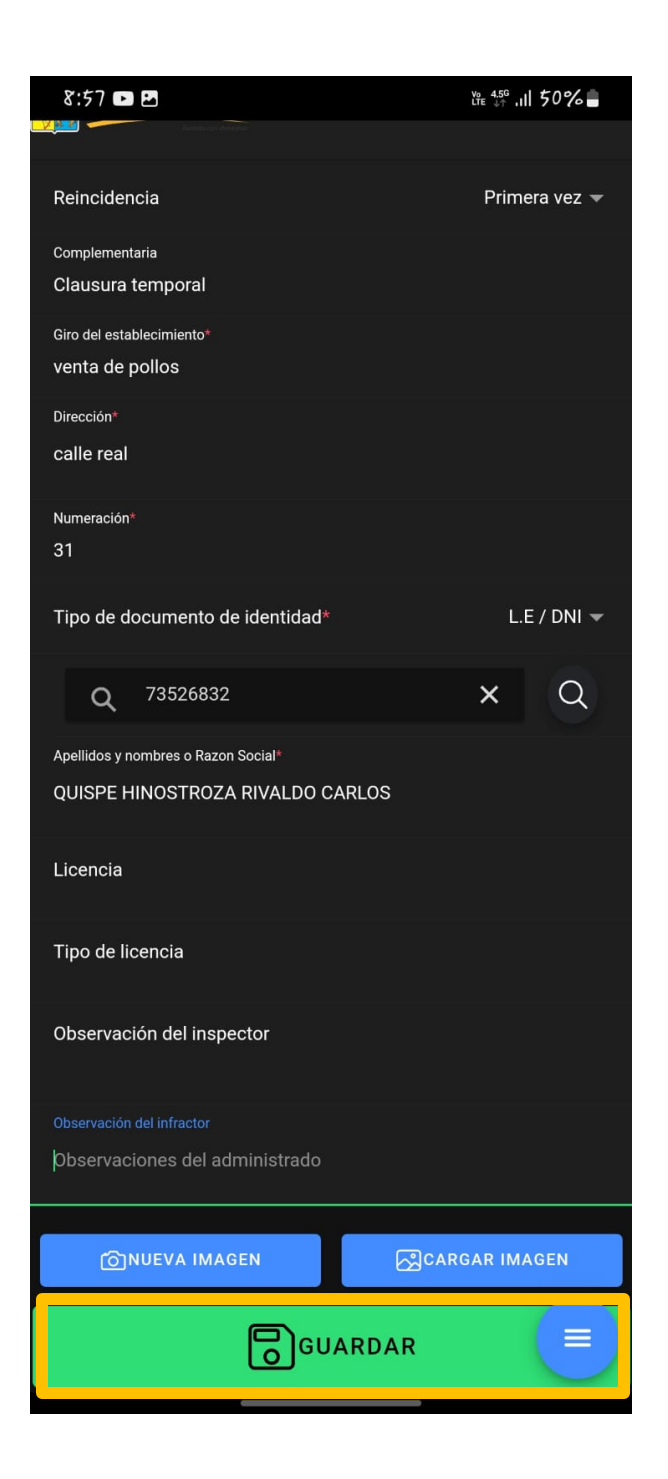

| 9:01                                                            | ¥{ <sup>V</sup> <sup>0</sup> ℓ <sup>4,56</sup> ,1   91% |
|-----------------------------------------------------------------|---------------------------------------------------------|
|                                                                 |                                                         |
| Dirección                                                       |                                                         |
| calle real                                                      |                                                         |
| Numeración*                                                     |                                                         |
| 800                                                             |                                                         |
| Tipo de documento de identidad*                                 | L.E / DNI 🔻                                             |
| Q 80260042                                                      | ×Q                                                      |
| Apellidos y nombres o Razon Social®                             |                                                         |
| SURICHAQUI MARI RAUL ANTONIO                                    |                                                         |
| Li                                                              |                                                         |
| Tieri<br>⊤i Los datos se guardaron correctament<br>PIA № 03746! | e se creó la                                            |
| O                                                               | ACEPTAR                                                 |
| Observación del infractor                                       |                                                         |
|                                                                 |                                                         |
| GINUEVA IMAGEN                                                  |                                                         |
| GUARDAR                                                         |                                                         |
|                                                                 |                                                         |

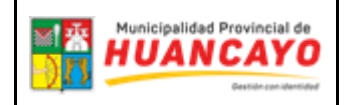

SOFIA-001 Versión 1.0 2022.10.10 SGTIC

c) Ahora nos vamos al apartado del historial donde nos mostrara todas las papeletas emitidas durante el día.

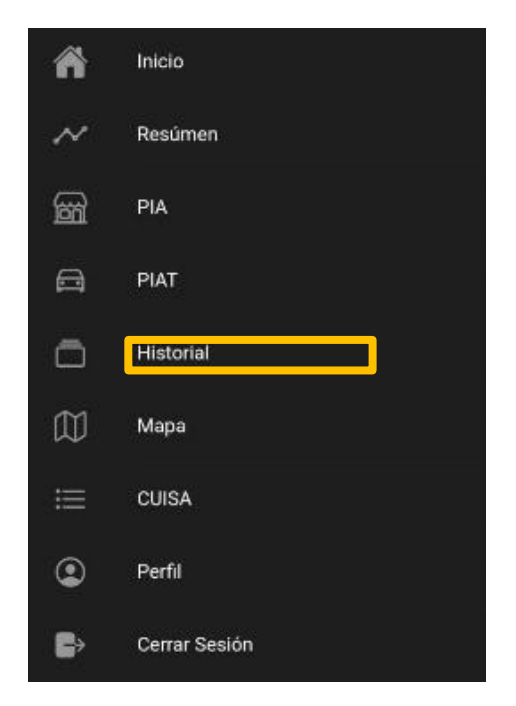

Ilustración 14 Menú de opciones

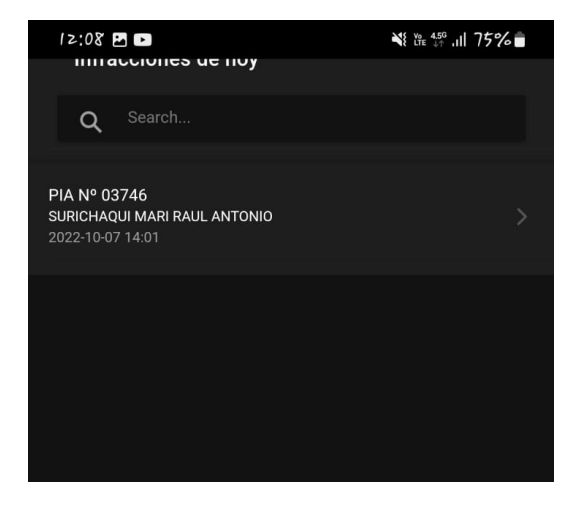

Ilustración 15 Historial

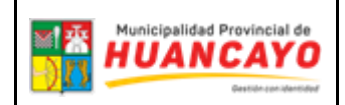

| SOFIA-001   |
|-------------|
| Versión 1.0 |
| 2022.10.10  |
| SGTIC       |

d) Ahora nos vamos al apartado del mapa donde vamos a poder ver el lugar en tiempo real donde se realizó la multa

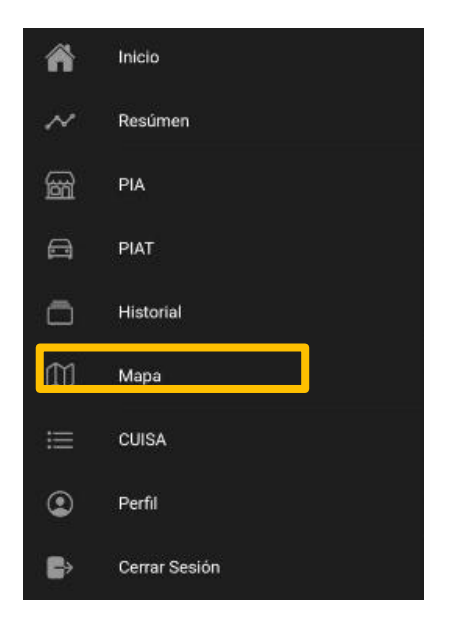

llustración 16 Menú de opciones

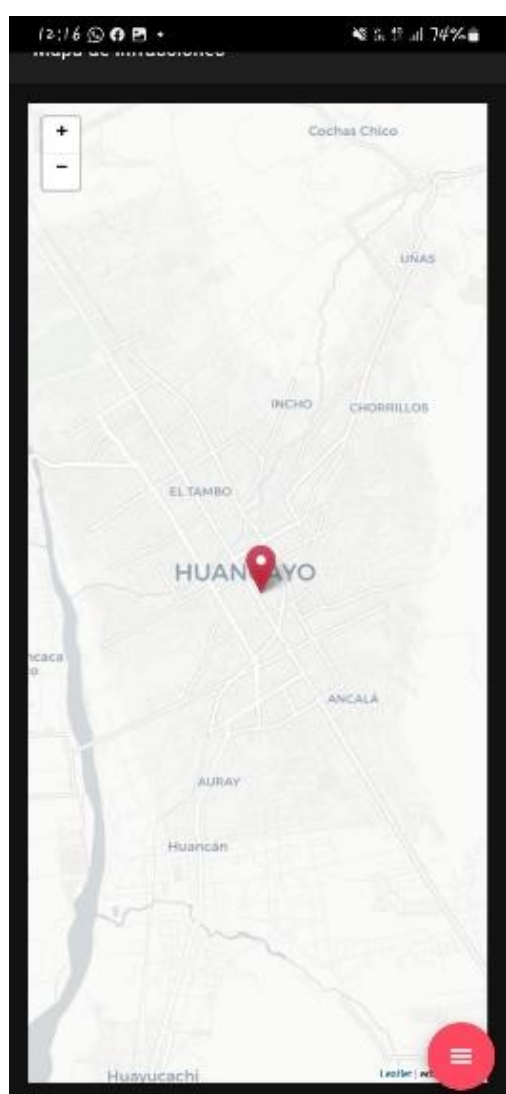

Ilustración 17 Ubicación de donde se realizó la multa

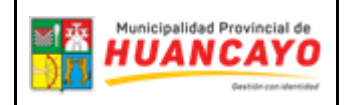

| SOFIA-001   |
|-------------|
| Versión 1.0 |
| 2022.10.10  |
| SGTIC       |

e) En el apartado de CUISA vamos a encontrar todo relacionado a las infracción y sanciones administrativas y cada una de las CUISA hay un apartado donde podremos ver más detallada su información como mostramos en la ilustración.

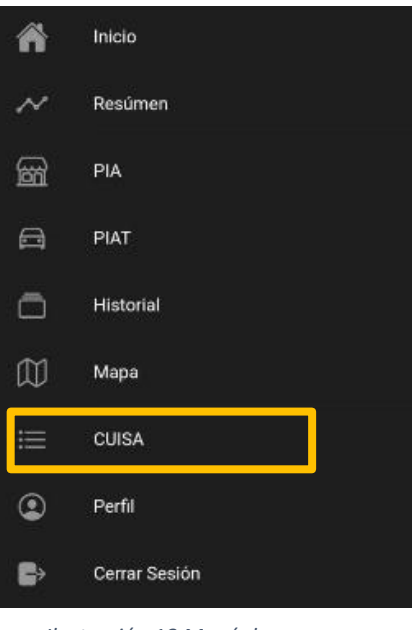

Ilustración 18 Menú de opciones

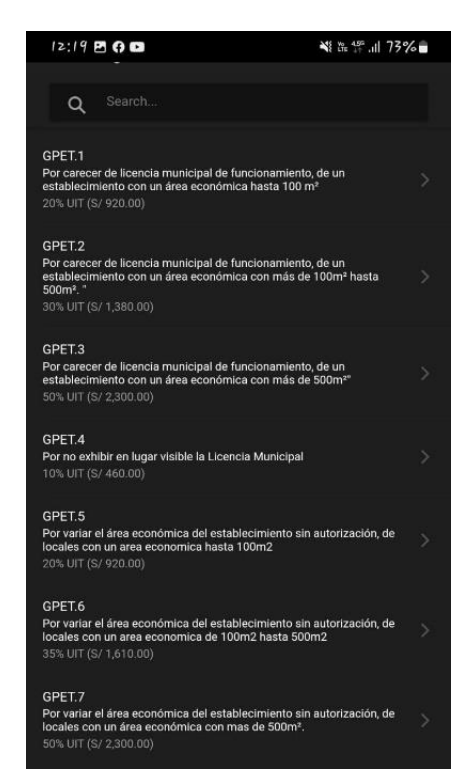

Ilustración 19 CUISA

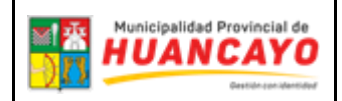

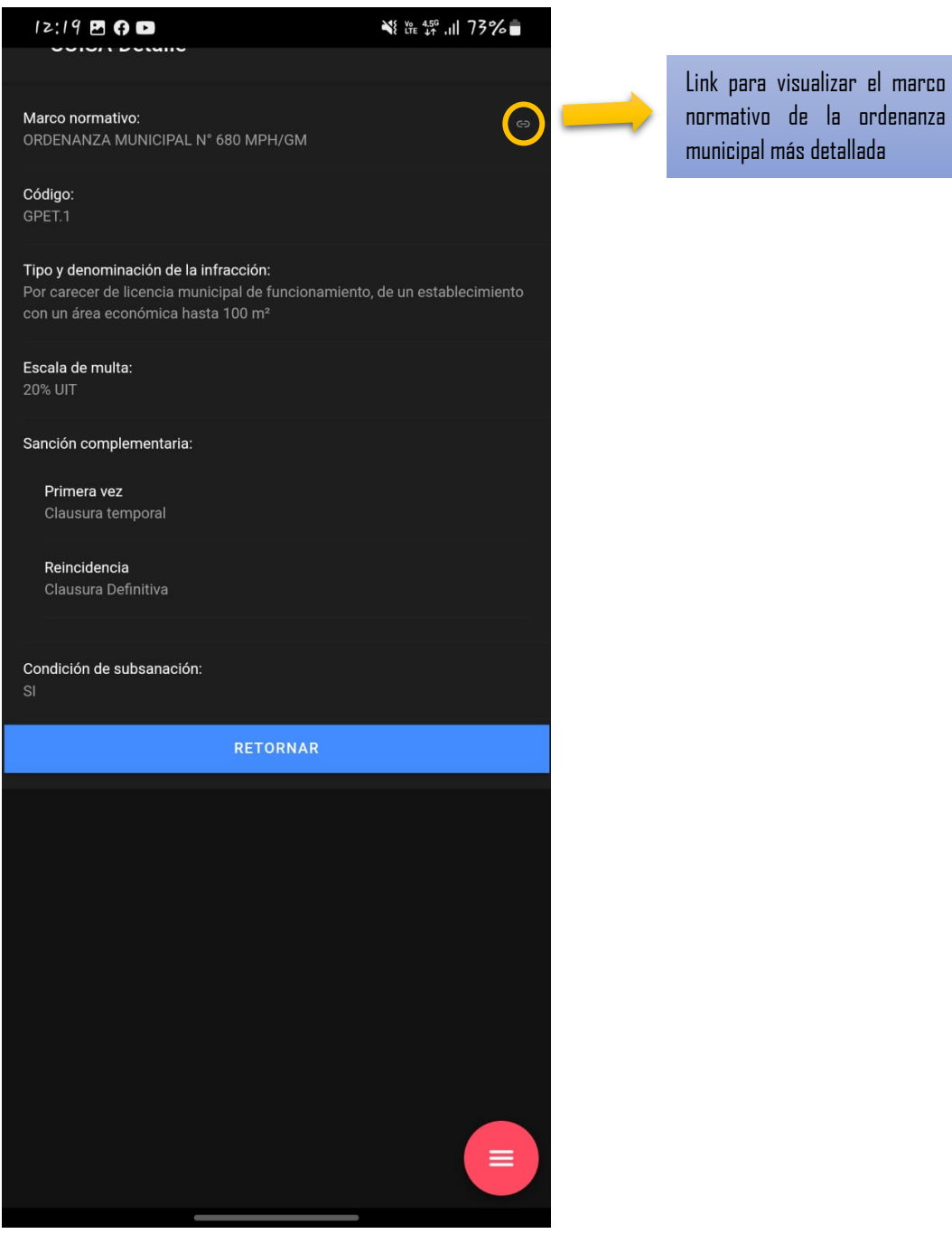

llustración 20 Descargar más información

29

| SOFIA-001   |  |
|-------------|--|
| Versión 1.0 |  |
| 2022.10.10  |  |
| SGTIC       |  |

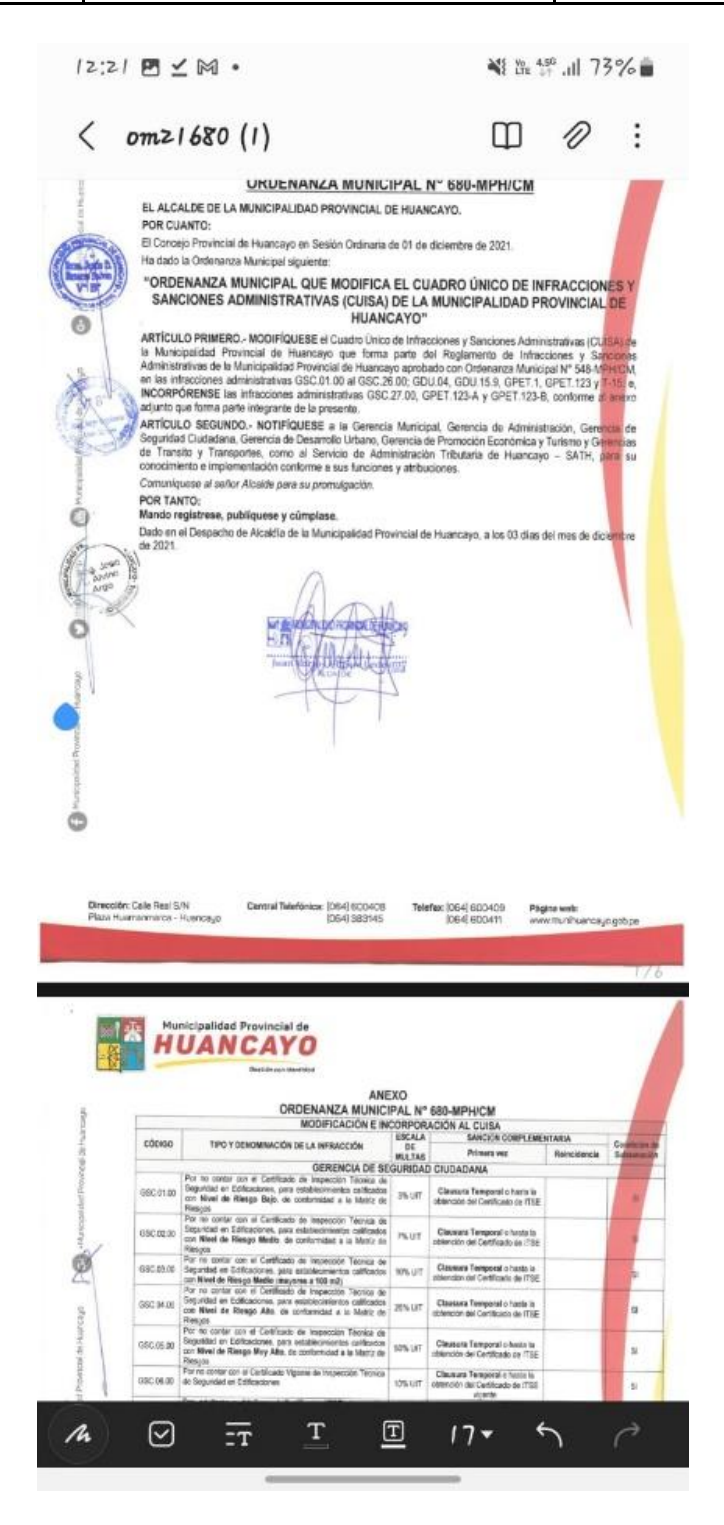

Ilustración 21 información completa

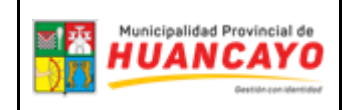

#### 7. ALERTAS DEL SISTEMA

 Cuando no cuenta con GPS y tampoco este activado dato móviles o una red wifi el sistema automáticamente les arrojara un error que no les permitirá hacer ninguna operación.

| 8:24                                                       |                                                                                                    | 迷川ち1%              |
|------------------------------------------------------------|----------------------------------------------------------------------------------------------------|--------------------|
| nooumon aai                                                |                                                                                                    |                    |
|                                                            |                                                                                                    | C                  |
|                                                            |                                                                                                    |                    |
|                                                            |                                                                                                    |                    |
|                                                            |                                                                                                    |                    |
|                                                            |                                                                                                    |                    |
|                                                            |                                                                                                    |                    |
|                                                            |                                                                                                    |                    |
|                                                            |                                                                                                    |                    |
| 14 M                                                       |                                                                                                    |                    |
| Alert                                                      |                                                                                                    |                    |
| Código del e<br>Detalle: Htt<br>.munihuano<br>/titulo/fal: | error: 0<br>:p failure response for http://c<br>cayo.gob.pe:8089/api/v1/infra<br>se: 0 Unknown Error | piz<br>.ccion_tipo |
|                                                            |                                                                                                    | ACEPTAR            |
|                                                            |                                                                                                    |                    |
|                                                            |                                                                                                    |                    |
|                                                            |                                                                                                    |                    |
|                                                            |                                                                                                    |                    |
|                                                            |                                                                                                    |                    |
|                                                            |                                                                                                    |                    |
|                                                            |                                                                                                    |                    |
|                                                            |                                                                                                    |                    |
|                                                            |                                                                                                    |                    |
|                                                            |                                                                                                    |                    |
|                                                            |                                                                                                    |                    |

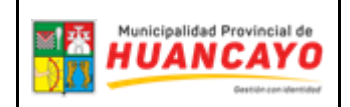

2) Cuanto el sistema esta detenido el mensaje de alerta es diferente y es así como se muestra.

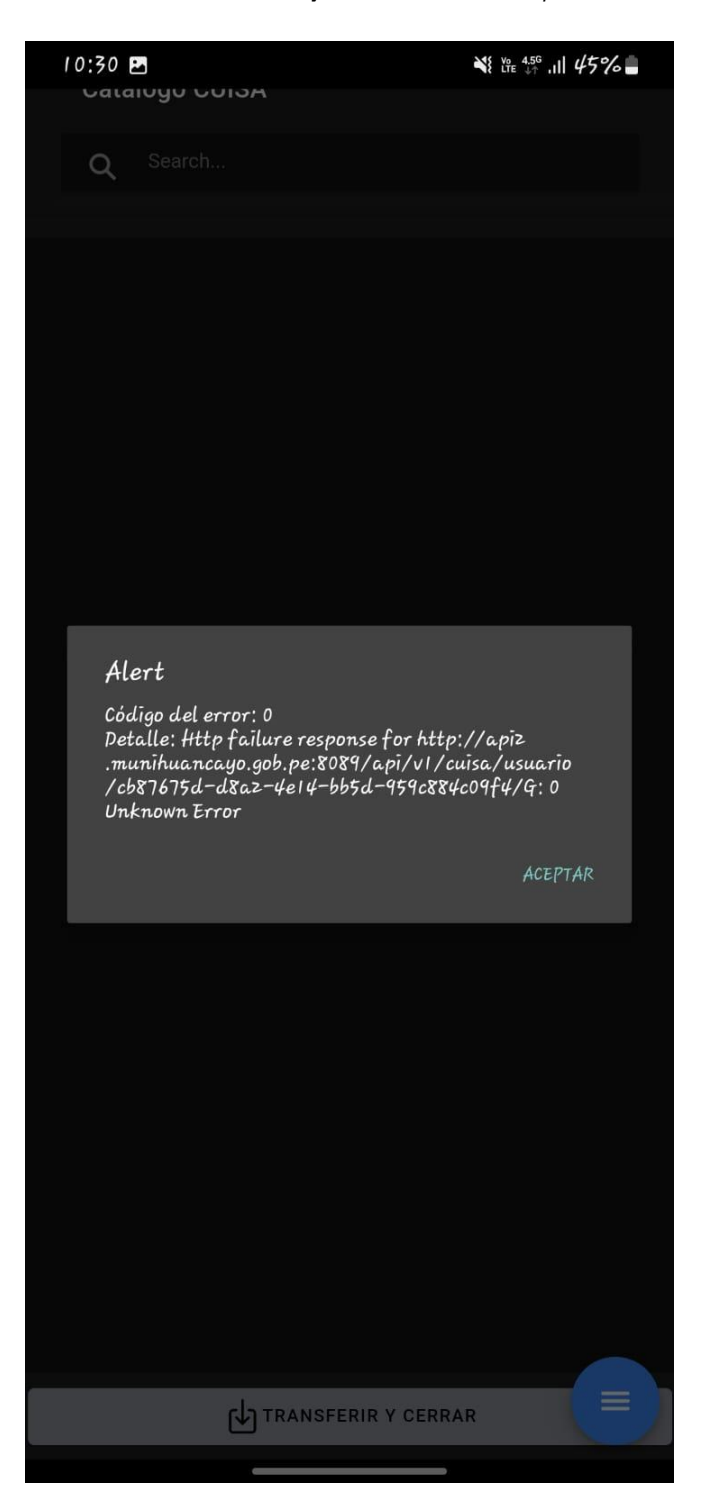